## Skladové analýzy

Modul *Skladové analýzy* je samostatný modul Money S3, ktorý poskytuje prehľad o predajoch a zisku Vašej spoločnosti zo skladových pohybov. Pre jeho použitie je nevyhnutý komplet, ktorý obsahuje skladové hospodárstvo. *Skladové analýzy* sú plateným modulom programu Money S3, ale pred ich zakúpením si viete modul bezplatne desaťkrát vyskúšať, aby ste si sami overili ich prínos pre Vašu spoločnosť.

## Skladové analýzy

1. Na jednoduchom príklade Vám ukážeme ako vytvoriť analýzu obratu skladových zásob za jednotlivé mesiace rozčlenenú na skladové skupiny. Skladové analýzy spustíte cez záložku *Analýzy* tlačidlom *Skladové analýzy*.

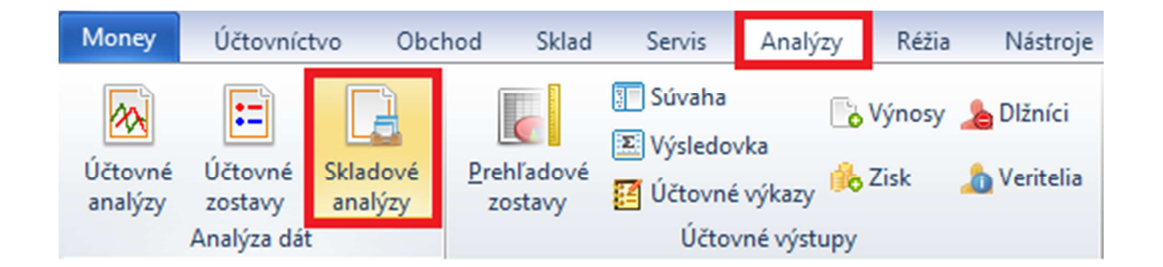

 Pre pridanie novej analýzy si z roletovej ponuky v riadku Analýzy zvoľte možnosť <prázdna>. Jej konfiguráciu nastavíte tlačidlom Konfigurácia analýzy.

TIP: v roletovej ponuke v riadku *Analýza* zároveň vidíte už predtým vytvorené analýzy, ku ktorým sa viete ich výberom jednoducho vrátiť a vykonať prepočet na aktuálnych dátach, alebo zmeniť ich konfiguráciu.

| Zd <u>r</u> oj<br>Práca so                                                                  | Vyňať C                                                                                                    | Hľ <u>a</u> dať<br>Hľadanie                                                                                                    | Ilač skladovej<br>analýzy<br>Tlač                                                                                                    | <u>V</u> ýpočet<br>analýzy                                                                                      | Výpočet<br>všetkých analýz<br>Výpočet                                                          | Ko <u>n</u> figurácia<br>analýzy<br>Nastav                                            | Šablóny<br>k <u>o</u> nfigurácií<br>venie |   |  |  |
|---------------------------------------------------------------------------------------------|----------------------------------------------------------------------------------------------------|----------------------------------------------------------------------------------------------------|----------------------------------------------------------------------------------------------------|----------------------------------------------------------------------------------------------------|------------------------------------------------------------------------------------------------|---------------------------------------------------------------------------------------|-------------------------------------------|---|--|--|
| Sklade                                                                                      | Skladové analýzy                                                                                                    |                                                                                                    |                                                                                                    |                                                                                                    |                                                                                                |                                                                                       |                                           |   |  |  |
| Analýza: <prázdna, analýzu="" analýzy="" konfigurácia="" nastavíte="" voľbou=""></prázdna,> |                                                                                                    |                                                                                                    |                                                                                                    |                                                                                                    |                                                                                                |                                                                                       |                                           |   |  |  |
| Analýza                                                                                     | a: <prázdna< td=""><td>, analýzu nastav</td><td>víte voľbou Konfigurá</td><th>cia analýzy&gt;</th><th></th><td></td><td></td><td>¥</td></prázdna<> | , analýzu nastav                                                                                                    | víte voľbou Konfigurá                                                                                                    | cia analýzy>                                                                                                    |                                                                                                |                                                                                       |                                           | ¥ |  |  |
| Analýza<br>Zosl                                                                             | a: <prázdna<br>kup Prehľad p<br/>Prehľad n</prázdna<br>                                                                                            | , analýzu nastav<br>redaja za minulý<br>nesačného zisku                                                                            | /íte voľbou Konfigurá<br>) mesiac za obdobie o<br>u zásob za obdobie o                                                                                                    | cia analýzy><br>od 01.09.2014<br>d 01.01.2014                                                                   | 4, do 30.09.2014 vypo<br>, do 31.12.2014 vypod                                                 | očítaná: 06.10.2014<br>čítaná: 06.10.2014                                             | 1                                         | ~ |  |  |
| Analýza<br>Zos<br><b>S</b>                                                                  | a: <prázdna<br>kup Prehľad p<br/>Prehľad n<br/>Sú Obrat odb<br/>Predaja p</prázdna<br>                                                             | , analýzu nastav<br>redaja za minulý<br>nesačného zisku<br>erateľov za min<br>odľa činností za                                     | /(te voľbou Konfigurá<br>ý mesiac za obdobie o<br>μ zásob za obdobie o<br>ulý mesiac (vr. doklad<br>minulý kvartál za oby                                                   | cia analýzy≻<br>od 01.09.2014<br>d 01.01.2014<br>dov) za obdob<br>dobie od 01 0                                 | 4, do 30.09.2014 vypo<br>, do 31.12.2014 vypo<br>ie od 01.09.2014, do<br>7 2014 do 30.09.201   | čítaná: 06.10.2014<br>čítaná: 06.10.2014<br>30.09.2014 vypočí<br>4 vypočítaná: 06.11  | taná: 25.10.201                           | ~ |  |  |
| Analýza<br>Zosl<br>Ž                                                                        | a: <prázdna<br>kup Prehľad p<br/>Prehľad n<br/>Sť Obrat odb<br/>kup Predaje p<br/>kup <mark><prázdna< mark=""></prázdna<></mark></prázdna<br>      | , analýzu nastav<br>redaja za minulý<br>nesačného zisku<br>erateľov za min<br>odľa činností za<br>analýzu nastav                   | ríte voľbou Konfigurá<br>) mesiac za obdobie o<br>u zásob za obdobie o<br>ulý mesiac (vr. doklad<br>minulý kvatál za obr<br>ríte voľbou Konfigurá                           | cia analýzy><br>od 01.09.2014<br>d 01.01.2014<br>dov) za obdob<br>dobie od 01.0<br>cia analýzy>                 | 4, do 30.09.2014 vypo<br>, do 31.12.2014 vypo<br>sie od 01.09.2014, do<br>7 2014, do 30.09.201 | očítaná: 06.10.2014<br>čítaná: 06.10.2014<br>30.09.2014 vypočí<br>4 vupočítaná: 06.11 | 4<br>(taná: 25.10.201<br>0.2014           | ~ |  |  |
| Analýza<br>Zosl<br>∑<br>^z↓ Zosl                                                            | a: <prázdna<br>kup<br/>Prehľad p<br/>Prehľad n<br/>St Obrat odb<br/>Cup<br/>Kprázdna<br/>(prázdna</prázdna<br>                                     | , analýzu nastav<br>redaja za minulý<br>nesačného zisku<br>erateľov za min<br>odľa činností za<br>analýzu nastav<br>analýzu nastav | víte voľbou Konfigurá<br>v mesiac za obdobie o<br>u zásob za obdobie o<br>ulý mesiac (vr. doklad<br>uminulý kvartál za obr<br>vite voľbou Konfigurá<br>ite voľbou Konfigurá | cia analýzy><br>od 01.09.2014<br>d 01.01.2014<br>dov) za obdot<br>dobie od 01 0<br>cia analýzy><br>cia analýzy> | 4, do 30.09.2014 vypo<br>, do 31.12.2014 vypo<br>ie od 01.09.2014, do<br>7 2014, do 30.09.201  | očítaná: 06.10.2014<br>čítaná: 06.10.2014<br>30.09.2014 vypočí<br>4 vupočítaná: 06.11 | 4<br>itaná: 25.10.201<br>0.2014           | ~ |  |  |

3. Otvorí sa okno Vyberte šablónu konfigurácie, kde vidíte zoznam už predpripranených (označené ako <systémová>) a vami vytvorených šablón. Tlačidlom OK môžete použiť niektorú z existujúcich šablón, my cez tlačidlo Pridať vytvoríme novú šablónu, ktorá následne pribudne do zoznamu šablón a tlačidlom OK si ju následne zvolíme pre výpočet.

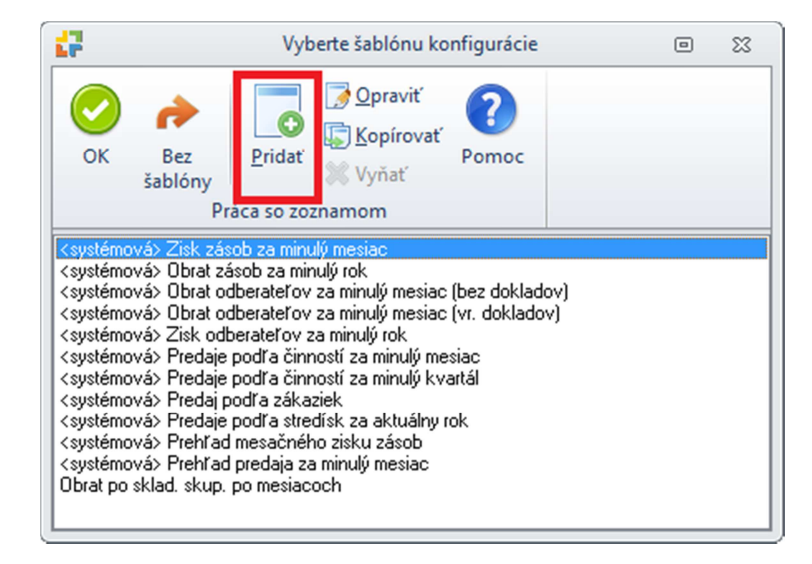

- 4. Pri tvorbe novej šablóny v okne Konfigurácia Skladovej analýzy zadajte:
  - a) Základné údaje analýzy: Názov, časové obdobie skladových pohybov, ktoré vstúpia do zostavy (pre náš príklad vyberieme z ponuky *tento rok*) V spodnej časti tabuľky je možné nastaviť ďalšie parametre analýzy napr. spôsob zotriedenia. Ďalej je možné zakliknúť Ignorovať hodnoty najnižšej úrovne t.j. položky dokladov(v našom príklade túto možnosť nezaklikneme, aby sme mohli rozkliknúť samotné doklady a videli tak položky dokladov vytvárajúce pohyby). Dôležité je v spodnej časti vybrať, ktoré pohyby vstúpia do analýzy (pre náš príklad zvolíme len predajné pohyby).
  - b) Samotné parametre výpočtu analýzy nastavíte v časti Zoskupenie Skladovej analýzy.

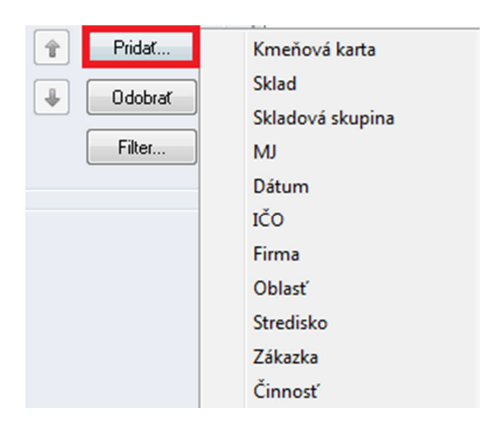

Analýzu je možné vytvoriť z týchto premenných.

Pomocou tlačidiel *Pridať* a *Odobrať* a smerových šípok ovplyvňujete, ktoré premenné a v akom poradí vytvoria analýzu (v našom príklade vyberáme tlačidlom *Pridať* podmienky Dátum,

Skladová skupina, Kmeňová karta). Tlačidlom *Filter* môžete obmedziť podmienku len na požadovaný okruh záznamov alebo nastaviť masku (stojac na podmienke Dátum stlačíme tlačidlo *Filter*, a zvolíme mesačnú masku, aby sme mali výsledky členené po jednotlivých mesiacoch).

| Konfigurácia Skladovej anal                                                                                                    | ýzy ×                                                                                                    |                                                                                                    |
|----------------------------------------------------------------------------------------------------|----------------------------------------------------------------------------------------------------|----------------------------------------------------------------------------------------------------|
| OK     Späť     Pomoc     Načítať     Východzie       Základné operácie     Ďalšie funkcie                                                                                                    |                                                                                                    |                                                                                                    |
| Názov:       Obrat po sklad. skup. po mesiacoch - aktuálny rok         ✓ Podľa dátumu skladového pol od       tento rok       do         □ Po výpočte automaticky vytvoriť graf       Možnosti                                                   | Generovať názov<br>tento rok                                                                                                    | ïgurácia analýzy 🗲 Vypočítaj<br>Počet MJ TZisk %Cena %Zisk Dátum                                                                                                    |
| Zoskupenie Skladovej analýzy a jeho poradie<br>Dátum<br>Can Skladová skupina<br>Kmeňová karta                                                                                                    | <ul> <li>Pridat</li> <li>Odobrat</li> <li>Filter</li> </ul>                                                                         |                                                                                                    |
| Ďalší                                                                                                    |                                                                                                    | Filter premennej Dátum                                                                                                    |
| <ul> <li>Ignorovať prázdne hodnoty najvyššej úrovne</li> <li>Ignorovať hodnoty najnižšej úrovne (položky dokladov)</li> <li>Znamienkom zohľadňovať smer pohybu (príjem, výdaj)</li> </ul>                                                        | OK ♠ Späť ?                                                                                                    | 1 🚔 🗌 negácia                                                                                                    |
| Zisk kalkulovať ako čistá marža<br>Pri predaji služby dosadzovať cenu nákupná                                                                                                    | Maska: Mesačný                                                                                                    | V                                                                                                    |
| <ul> <li>Po výpočte zotriedíť analýzu podľa ceny</li> <li>Filter dokladov Zložené karty</li> <li>Predaje</li> <li>faktúry vyst.</li> <li>dod.listy vyst.</li> <li>dod.listy prij.</li> <li>Interný</li> <li>príjemky</li> <li>výdajky</li> </ul> | Zadaním intervalu od. do o<br>ktoré majú príslušný dátum<br>rozsahu. (napr. len 110. c<br>Zadaním masky vymedzte<br>(napr. týždeň). | obmedzte načítanie položiek dokladov len na tie položky,<br>o skladového pohybu prevedený na hodnotu masky v tomto<br>ini v danom období).<br>načítanie dátumu skladového pohybu v určenom formáte |

Novú šablónu analýzy dokončíme tlačidlom *OK*, pribudne nám v zozname šablón , z ktorého ju následne opäť potvrdením tlačidla *OK* vyberieme a následne ju dáme na výpočet voľbu <u>*OK*</u> <u>a vypočítať</u>.

5. Následne prebehne výpočet zvolenej analýzy a v prostredí pracovnej plochy je vidieť jej výsledok. Kliknutím na nejakú hodnotu, sa zobrazia hodnoty na nižšej úrovni až po samotné skladové pohyby. Zostava je zotriedená práve tak, ako ste volili v konfigurácii analýzy, v našom prípade Dátum (po mesačných intervaloch), Skladové skupiny a Kmeňové karty. Prostredníctvom tlačidiel + a – rozbaľujete, alebo zatvárate jednotlivé úrovne. V stĺpci *Cena* vidíme obrat za jednotlivé obdobia a prechodom na nižšie úrovne vidíme akými zásobami a dokladmi bol obrat tvorený.

| Analýza:                | Obrat po sklad. skup. po mesiaco  | ch - aktuálny rok za obdobie od 01.01.2014, do 31.12.2014 vyp | očítaná: 06.10.20 | ) 🗸 🛞 Ko | nfigurácia analj | ýzy <i> </i> Ууро | čítaj  |        |       |
|-------------------------|-----------------------------------|---------------------------------------------------------------|-------------------|----------|------------------|-------------------|--------|--------|-------|
| <ul> <li>Zos</li> </ul> | kupenie: Dátum:Skladová skupina:k | Popis                                                         | Cena              | Nákup    | Počet MJ         | Zisk              | %Cena  | %Zisk  | Dátum |
| ΣS                      | účet                              |                                                               | 1 283,94          | 616,94   | 49,50            | 667,00            |        |        |       |
| <sup>A</sup> z↓ ▲ Zos   | kupenie: Dátum:Skladová skupina:k | Popis                                                         | Cena              | Nákup    | Počet MJ         | Zisk              | %Cena  | %Zisk  | Dátum |
| ► 🗉 (                   | ົງ 2014/M01                       |                                                               | 736,94            | 400,17   | 17,00            | 336,77            | 55,13  | 47,63  |       |
| <u>ر</u> ط              | 9 2014/MU2                        |                                                               | 125,68            | 116,77   | 5,50             | 8,91              | 9,40   | 1,26   |       |
| . E (                   | § 2014/M03                        |                                                               | -1,50             | -0,75    | 7,00             | -0,75             | -2,84  | -1,87  |       |
| 🗉 🤇                     | 9 2014/M04                        |                                                               | 150,00            | 82,00    | 1,00             | 68,00             | 11,22  | 9,62   |       |
| . E (                   | j 2014/M05                        |                                                               | 288,75            | 4,75     | 5,00             | 284,00            | 21,60  | 40,16  |       |
| . E (                   | § 2014/M06                        |                                                               | -51,35            | -11,99   | 12,00            | -39,36            | -97,16 | -98,13 |       |
| . E (                   | § 2014/М07                        |                                                               | 32,77             | 24,49    | 1,00             | 8,28              | 2,45   | 1,17   |       |
|                         | § 2014/М09                        |                                                               | 2,65              | 1,50     | 1,00             | 1,15              | 0,20   | 0,16   |       |

| Analýza:               | Obrat po sklad, skup, po mesiac                                    | och - aktuálny rok za obdobie od 01.01.2014, do 31.12.2014 vy | počítaná: 06.10.20                | 🗸 🐵 Ko                           | nfigurácia analýzy                | 🥖 Vypo                            | čítaj                           |                                 |       |
|------------------------|--------------------------------------------------------------------|---------------------------------------------------------------|-----------------------------------|----------------------------------|-----------------------------------|-----------------------------------|---------------------------------|---------------------------------|-------|
| + Zos                  | skupenie: Dátum:Skladová skupina                                   | :k Popis                                                      | Cena                              | Nákup 🏾                          | Počet MJ                          | Zisk                              | %Cena                           | %Zisk                           | Dátum |
| ΣS                     | účet                                                               |                                                               | 1 283,94                          | 616,94                           | 49,50                             | 667,00                            |                                 |                                 |       |
| 🗔 👰 20                 | 014/M01                                                            |                                                               | 736,94                            | 400,17                           | 17,00                             | 336,77                            | 55,13                           | 47,63                           |       |
|                        |                                                                    |                                                               |                                   |                                  |                                   |                                   |                                 |                                 |       |
|                        |                                                                    |                                                               |                                   |                                  |                                   |                                   |                                 |                                 |       |
| Az↓ - Zos              | kupenie: Dátum:Skladová skupina                                    | :k Popis                                                      | Cena                              | Nákup                            | Počet MJ                          | Zisk                              | %Cena                           | %Zisk                           | Dátum |
| A <sub>Z</sub> ↓ ▲ Zos | kupenie: Dátum:Skladová skupina<br>) 🛅 INÉ                         | t⊧ Popis<br>Iné                                               | Cena<br>398,40                    | Nákup<br>261,19                  | Počet MJ<br>2,00                  | Zisk<br>137,22                    | %Cena<br>54,06                  | %Zisk<br>40,74                  | Dátum |
| Az↓ ▲ Zos              | kupenie: Dátum:Skladová skupina<br>) 🧰 INÉ<br>) 🦳 MECH             | it Popis<br>Iné<br>Mechaniky                                  | Cena<br>398,40<br>65,54           | Nákup<br>261,19<br>48,99         | Počet MJ<br>2,00<br>2,00          | Zisk<br>137,22<br>16,56           | %Cena<br>54,06<br>8,89          | %Zisk<br>40,74<br>4,92          | Dátum |
| A <sub>Z</sub> ↓ ▲ Zos | kupenie: Dátum:Skladová skupina<br>) 💼 INÉ<br>) 🧰 MECH<br>) 🛅 SLUZ | ir Popis<br>Iné<br>Mechaniky<br>Služby                        | Cena<br>398,40<br>65,54<br>168,00 | Nákup<br>261,19<br>48,99<br>0,00 | Počet MJ<br>2,00<br>2,00<br>10,00 | Zisk<br>137,22<br>16,56<br>168,00 | %Cena<br>54,06<br>8,89<br>22,80 | %Zisk<br>40,74<br>4,92<br>49,89 | Dátum |

## Na najnižšej úrovni je možné skladové pohyby, teda doklady otvoriť a opraviť.

| Analýza: Obrat po sklad, skup, po mesiacoch - aktuálny rok za obdobie od 01.01.201 | 4, do 31.12.2014 vypočítaná: 06.10.2 | 20 🗸 🐵 K | onfigurácia ana | lýzy <i> </i> Vyp | očítaj |        |            |
|------------------------------------------------------------------------------------|--------------------------------------|----------|-----------------|-------------------|--------|--------|------------|
| <ul> <li>Zoskupenie: Dátum:Skladová skupina:k Popis</li> </ul>                     | Cena                                 | Nákup    | Počet MJ        | Zisk              | %Cena  | %Zisk  | Dátum      |
| Σ Súčet                                                                            | 1 284,94                             | 616,94   | 49,50           | 668,00            |        |        |            |
| 🖃 ਉ 2014/M01                                                                       | 737,94                               | 400,17   | 17,00           | 337,77            | 55,16  | 47,70  |            |
| 🖃 🚞 SW Software                                                                    | 106,00                               | 90,00    | 3,00            | 16,00             | 14,36  | 4,74   |            |
| AVG Antivírus AVG Antivírus                                                        | 106,00                               | 90,00    | 3,00            | 16,00             | 100,00 | 100,00 |            |
| ^∠↓ - Zoskupenie: Dátum:Skladová skupina:k Popis                                   | Cena                                 | Nákup    | Počet MJ        | Zisk              | %Cena  | %Zisk  | Dátum      |
| AVG Antivírus                                                                      | 35,00                                | 30,00    | 1,00            | 5,00              | 33,02  | 31,25  | 03.01.2014 |
| 11400006/001 AVG Antivírus                                                         | 36,00                                | 30,00    | 1,00            | 6,00              | 33,96  | 37,50  | 04.01.2014 |
| 11400006/002 AVG Antivírus                                                         | 35,00                                | 30,00    | 1,00            | 5,00              | 33,02  | 31,25  | 04.01.2014 |

6. Už vypočítané analýzy sa ukladajú a viete sa k ním spätne vrátiť. Vyberáte ich z roletovej ponuky v riadku *Analýzy*. Takto máte rýchlo dostupné analýzy, ktoré Vás zaujímajú.

| Skladové       | analýzy                                                                                                    |   |
|----------------|----------------------------------------------------------------------------------------------------|---|
| Analýza:       | Predaj podřa zákaziek za obdobie od 01.01.1900, do 30.12.2078 vypočítaná: 06.10.2014                                                                                                    | ~ |
| Zoskup<br>Σ Sú | Obrat po sklad, skup, poli mesiacoch - aktuálny rok za obdobie od 01.01.2014, do 31.12.2014 vypočítaná: 06.10.20<br>Prehľad predaja za minulý mesiac za obdobie od 01.09.2014, do 30.09.2014 vypočítaná: 06.10.2014<br>Prehľad mesačného zisku zásob za obdobie od 01.01.2014, do 31.12.2014 vypočítaná: 06.10.2014 | ^ |
| A₂↓ Zoskup     | Obrat odberateľov za minulý mesiac (vr. dokladov) za obdobie od 01.09.2014, do 30.09.2014 vypočítaná: 06.10.201<br>Predaje podľa činností za minulý kvartál za obdobie od 01.07.2014, do 30.09.2014 vypočítaná: 06.10.2014<br>Predaj podľa zákaziek za obdobie od 01.01.1900. do 30.12.2078 vypočítaná: 06.10.2014  |   |
|                | <prázdna, analýzu="" analýzy="" konfigurácia="" nastavíte="" voľbou=""><br/><prázdna, analýzu="" analýzy="" konfigurácia="" nastavíte="" voľbou=""></prázdna,></prázdna,>                                                                                                    | v |

- Tlač skladovej Konfigurácia Vvňat Hľadať Výpočet Sablóny Zdro Výpočet analýzy analýzy všetkých analýz analýzy konfigurácií Výpočet Práca so zoznamom Hl'adanie Tlač Nastavenie Skladové analýzy Analýza: 🛛 Obrat po sklad. skup. po 🛛 mesiacoch - aktuálny rok za obdobie od 01.01.2014, do 31.12.2014 vypočítaná: 06.10.20 🗸
- 7. Zároveň si všimnite ako sa po výpočte zmenil pás kariet a sprístupnili jeho tlačidlá:

*Zdroj* – tlačidlo sa sprístupní, pokiaľ ste kurzom na najnižšej úrovní na skladovej položke aktuálneho roku. Otvorí skladový doklad, ktorý obsahuje danú položku.

*Vyňať* – vymažete už vypočítanú analýzu zo zoznamu v riadku *Analýza*. Opätovne sa k nej viete dostať výberom šablóny cez tlačidlo *Konfigurácia analýzy*.

*Hľadať* – výsledkov skladovej analýzy môže byť veľa a niekedy je ťažké sa zorientovať, preto Vám táto možnosť uľahčí nájdenie konkrétneho záznamu, ktorý potrebujete nájsť. Po zvolení tlačidla *Hľadať* program umožňuje hľadať podľa jednotlivých zvolených úrovní konfigurácie analýzy, podľa čísla dokladu, alebo podľa položiek skladových dokladov.

| Zadajte hľadané hodnoty                                  |                     |                           |                                    |      |                    |  |   |  |
|----------------------------------------------------------|---------------------|---------------------------|------------------------------------|------|--------------------|--|---|--|
| OK Späť                                                  | Ďalš                | ۶í                        | Predchádzajúci                     |      | Načítaj<br>hodnoty |  |   |  |
| Podľa hodpotu Do                                         |                     |                           |                                    | ic . |                    |  | _ |  |
| Poradie Premenn<br>1. Dátum<br>2. Skladová<br>3. Kmeňová | á<br>skupi<br>karta | Hrad<br>201-<br>SW<br>AVG | laná hodnota<br>4/M01<br>ANTIVÍRUS |      | 8                  |  |   |  |
| ✓ Doklad                                                 | [                   | 114                       | 00003                              |      |                    |  |   |  |

*Tlač skladovej analýzy* - je možné analýzu vytlačiť. V sprievodcovi tlačou je možné definovať nielen tlač samotnej analýzy, ale aj tlač grafov a spôsob zotriedenia výsledkov.

- vyexportuje zostavu v podobe akú vidíte na obrazovke do Excelu.

Výpočet analýzy – nanovo prepočíta aktuálne zvolenú konfiguráciu, zvolenú v riadku Analýza.

*Výpočet všetkých analýz* – nanovo prepočíta všetky konfigurácie v roletovej ponuke v riadku *Analýza*.